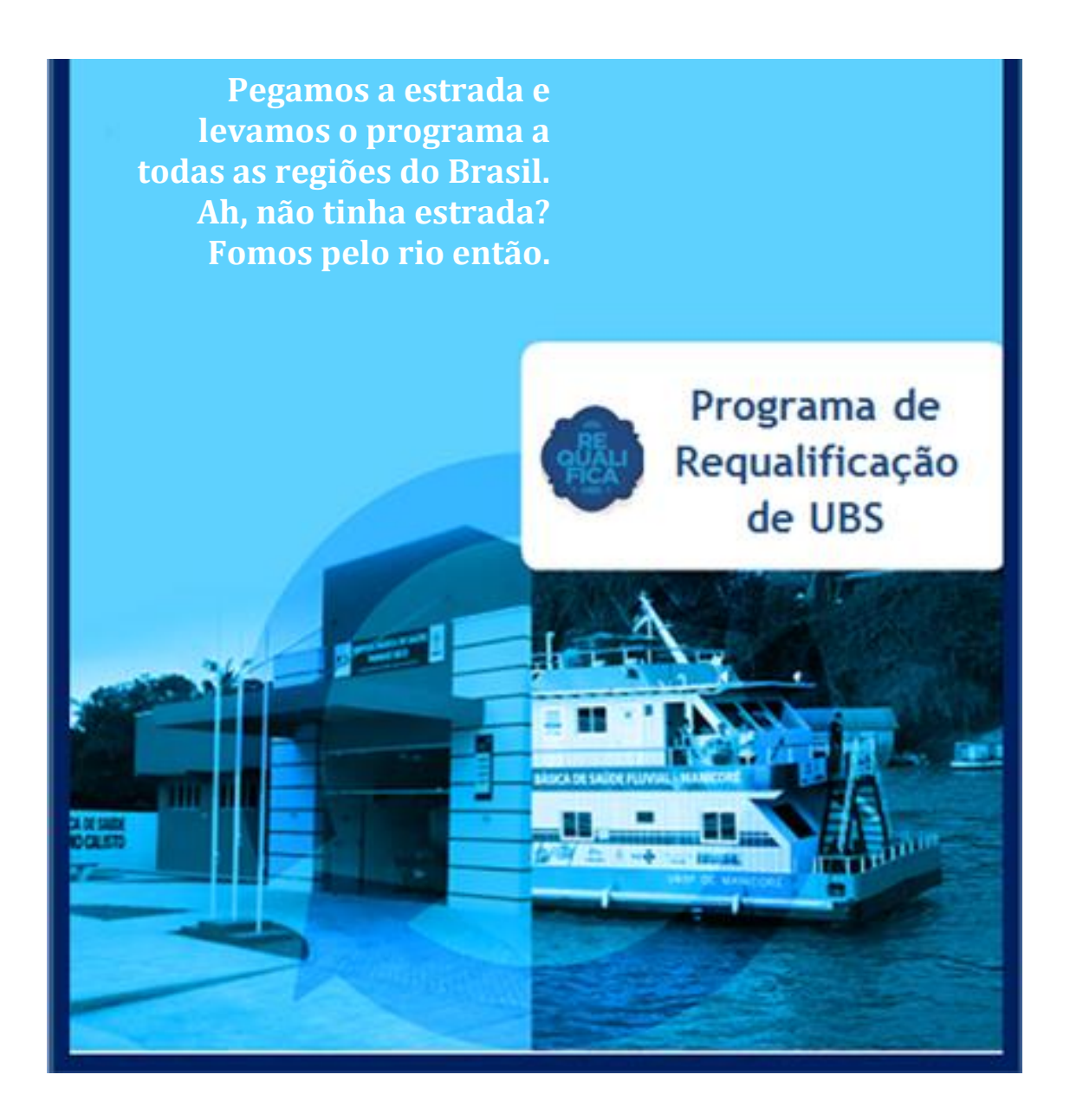

### MANUAL COM ORIENTAÇÃO AOS GESTORES E TÉCNICOS DO PROGRAMA REQUALIFICA UBS

#### Elaboração:

Equipe do Programa de Requalificação de UBS Grupo Técnico de Gerenciamento de Projetos Departamento de Atenção Básica/SAS/MS

> Brasília Maio/2016

#### **PRORROGAÇÃO DE PRAZOS**

O Ministério da Saúde (MS), por meio do Acordão TCU/Plenária nº 1.426/2015, que trata das obras de construção, reforma e ampliação de UBS executadas com recursos do Governo Federal, foi orientado a não mais publicar portaria de prorrogação de prazo para início e para conclusão das obras do Programa de Requalificação de UBS de maneira genérica e imotivada. Diante disso, o Departamento de Atenção Básica (DAB/SAS/MS) notificou os municípios que ainda não iniciaram ou concluíram as obras no prazo estipulado nas Portarias de nº 2.308/2014 e 2.804/2014, solicitando que eles anexem no SISMOB justificativa para o não cumprimento do referido prazo.

Este procedimento é realizado pelo Módulo de Notificação presente no SISMOB, que poderá ser visualizado logo após o *login* do usuário.

Disponibilizamos o "Passo a passo para a solicitação de prorrogação de prazos das OBRAS DOS PROGRAMAS REQUALIFICA UBS e ACADEMIA DA SAÚDE", com acesso por meio do *link*:

http://189.28.128.100/dab/docs/sistemas/sismob/Passo\_passo\_utilizacao\_modulo\_notificaca o\_SISMOB.pdf

O Departamento de Atenção Básica (DAB) fará analise da documentação apresentada e emitirá parecer acatando-a ou não. O referido parecer deverá ser acompanhado pelo município via SISMOB.

#### Documentos necessários para atender à notificação:

 1 – Justificativa: deverá ser emitida em papel timbrado informando o motivo de não início ou não conclusão da obra pelo município, assinada pelo gestor e inserida da aba correspondente.

2 – Documentos comprobatórios: são necessários para qualificar a justificativa mencionada e podem ser consultados nas páginas 11 e 12 do "Passo a passo para utilização do módulo de notificação", conforme *link* mencionado acima.

3 – Plano de ação: cronograma constando os meses que faltam para inserir a OIS ou Atestado de Conclusão das Obras, informando cada ação nos meses em que foi solicitada prorrogação.

#### Algumas regras sobre o sistema de notificação:

 1 – O gestor tem o prazo de 60 dias, contados a partir da data de notificação, para solicitar a prorrogação de prazo de execução ou conclusão da obra.

2 – Caso o prazo de 60 dias se cumpra e o gestor não realize a solicitação de prorrogação de prazo, será renotificado e terá mais 30 dias para atender à notificação.

3 – É o município quem solicita o prazo de que necessita para iniciar ou concluir a obra, sendo que o prazo máximo a ser solicitado é de nove meses, tanto nos casos de início da execução como na conclusão da obra.

4 – Poderão ser emitidos três tipos de parecer: de diligência, caso o gestor necessite fazer algumas adequações; de não favorável, caso a solicitação de prorrogação não seja acatada, a partir da qual se iniciará o processo de devolução do recurso recebido; e de favorável, caso a prorrogação seja acatada pela área técnica.

5 – O prazo que será concedido ao município será contado a partir da data de emissão do parecer favorável.

Obs.<sup>1</sup>: nas propostas notificadas para conclusão da obra, caso o município não tenha mais interesse em dar continuidade à obra, solicitamos inserir no campo da justificativa um ofício informando o fato e solicitando devolução do recurso, preencher o formulário e clicar em "enviar para análise".

Obs.<sup>2</sup>: nas propostas notificadas para conclusão da obra, caso ela esteja finalizada e o sistema não alimentado, favor inserir as atualizações no SISMOB e RESPONDER à notificação informando a data de conclusão da obra e a ausência de alimentação do sistema.

# Objeto da Análise → Ofício de encaminhamento à CIB do Atestado de Conclusão da Obra<sup>5</sup>

#### Motivo(s) de diligência:

1 – Ausência do ofício encaminhando o Atestado de Conclusão da UBS contemplada à CIB.

2 – Informações divergentes dos dados cadastrados na proposta (nome e/ou endereço da UBS e nº da proposta).

#### Orientações para construção a partir de 2013:

1 – Acessar a proposta no SISMOB e inserir o ofício na aba "Ofício de encaminhamento à CIB". Obs.: o MS não disponibiliza modelo deste documento, ficando a cargo da gestão municipal a elaboração.

2 – Elaborar novo documento com as informações corrigidas. Acessar o SISMOB e, na aba documentos -> ofício de encaminhamento à CIB, excluir o documento existente e inserir o novo com as informações corrigidas.

➔ Após a adequação da proposta, ir até a aba "Enviar para Análise". Estando todas as informações corrigidas, surgirá um *link* verde com a frase "Enviar para Análise". Clicar neste para que a proposta retorne à análise pela área técnica.

### **OBSERVAÇÕES:**

\_\_\_\_\_

a) Existe uma orientação para elaborar a **placa da obra** no *link*: <u>http://dabsistemas.saude.gov.br/sistemas/SISMOB/placaobra.php</u>.

b) Os **modelos dos documentos** (OIS/atestado/declaração) estão disponíveis no site do SISMOB, na aba documentos:

http://dab2.saude.gov.br/sistemas/sismob/modelo\_ordem\_servico.php

c) **Guia de Sinalização** das Unidades e Serviços do Sistema Único de Saúde (SUS): <u>http://portalsaude.gov.br/portalsaude/arquivos/pdf/2012/Abr/13/manual\_rede\_basica.pdf</u>

d) Passo a passo **para inserção da OIS e atestado de conclusão** no site do FNS: http://189.28.128.100/dab/docs/sistemas/sismob/passo\_passo\_finalizacao\_servico.pdf

e) Passo a passo para utilização do módulo de notificação e solicitação de prorrogação dos prazos:

http://189.28.128.100/dab/docs/sistemas/sismob/Passo\_passo\_utilizacao\_modulo\_notificacao\_SISMOB.pdf

f) As propostas corrigidas/adequadas retornam para **nova análise** pela área técnica após sua finalização no(s) sistema(s) SISMOB ou FNS, de acordo com cada componente. Orientamos acompanhar a emissão do parecer.

Fique atento aos pareceres emitidos pela área técnica da análise.

> ⁵Documento exigido para o componente Construção do Programa de Requalificação de UBS.

### ORIENTAÇÃO AOS GESTORES E TÉCNICOS DO PROGRAMA REQUALFICA UBS

|                         |   | A análise das propostas contempladas com repasse de recursos por parte do<br>Ministério da Saúde (MS) no Programa Requalifica UBS é realizada com base nas<br>portarias que norteiam cada componente da obra a ser executada e demais critérios<br>internos solicitados pelo MS para melhor acompanhamento das propostas.<br>Este breve instrutivo visa a oferecer ao município agilidade para o<br>recebimento do recurso. Cada componente contemplado no programa tem sua<br>portaria correspondente que orienta o cadastro, acompanhamento e recebimento<br>do recurso contemplado:<br><b>1 – Ampliação de Unidade Básica de Saúde</b><br>Portarias GM/MS nº <b>339</b> , de 4 de março de 2013 – Redefine o componente<br><b>Ampliação</b> do Programa Requalificação de Unidade Básica de Saúde.<br><b>2 – Reforma de Unidade Básica de Saúde</b> |
|-------------------------|---|----------------------------------------------------------------------------------------------------|
| <u>Índice</u>           |   | Portarias GM/MS nº <b>341</b> , de 4 de março de 2013 – Redefine o componente<br><b>Reforma</b> do Programa Requalificação de Unidade Básica de Saúde.                                                                                                    |
| Introdução              | 1 | 2 - Construção de Unidade Básica de Saúde                                                                                                    |
| Endereço da Obra        | 2 | Portaria GM/MS <b>nº 340</b> , de 4 de março de 2013 – Redefine o componente                                                                                                    |
| Documento do Terreno    | 3 | <b>Construção</b> do Programa Requalificação de Unidade Básica de Saúde. As propostas                                                                                                    |
| Ordem de Início Serviço | 3 | habilitadas a partir de 2013 devem seguir as orientações descritas no Capítulo I; e as propostas habilitadas até 2012, a orientação do Capítulo II desta portaria.                                                                                                    |
| CIB/OIS                 | 4 | Desta forma, torna-se necessária a regularização da proposta em diligência o                                                                                                    |
| Fotografias do Terreno  | 5 | mais breve possível para que ela seja considerada favorável e haja liberação deste                                                                                                    |
| Placa da Obra           | 5 | recurso, visando a melhoria da qualidade no atendimento à saúde da população<br>local.                                                                                                    |
| Execução da Obra        | 6 | As orientações abaixo são destinadas aos gestores e técnicos dos municípios                                                                                                    |
| Fachada Externa         | 6 | participantes do Programa Requalifica UBS e contem os objetos da analise pela área<br>técnica para liberação do recurso (endereco da obra, documento do terreno. Ordem                                                                                                    |
| Metragem                | 6 | de Início de Serviço, ofício de encaminhamento à CIB, fotografias do terreno,                                                                                                    |
| CNES                    | 7 | fotografias da placa da obra, fotografias da execução da obra, fotografias da fachada<br>externa, registro do estabelecimento no CNES, atestado de conclusão da obra, ofício                                                                                                    |
| Atestado de Conclusão   | 7 | de encaminhamento à CIB do atestado de conclusão da obra, metragem da obra), os                                                                                                    |
| CIB/Atestado            | 8 | principais motivos de diligências/correções identificados nas propostas e suas respectivas orientações para adequação.                                                                                                    |
| Observações             | 8 |                                                                                                    |
| Prorrogação de Prazos   | 9 |                                                                                                    |

Principais motivos de diligência identificados nos objetos da análise e orientações para correção dos problemas que constam no parecer da proposta

### Objeto da Análise $\rightarrow$ Endereço da Obra

**Motivo(s) de** quando comparado ao informado na proposta e nos documentos anexados (documento do terreno/Ordem de Início de Serviço – OIS/ofício de encaminhamento à CIB da OIS)

#### Orientações para Construção 2009–2012:

- a) Caso o endereço informado na OIS for o correto, deverá apresentar os documentos solicitados conforme descrito abaixo:
- JUSTIFICATIVA FORMAL\* com as seguintes informações: título "Justificativa de divergência de endereço"; motivos que levaram a alteração do endereço; nova localização exata e definitiva da construção da UBS; assinatura do gestor municipal (prefeito ou secretário municipal) e pelo responsável técnico da obra (profissional habilitado com o respectivo número de registro do Crea ou CAU).
- Ofício\* encaminhando à Comissão Intergestores Bipartite (CIB) a JUSTIFICATIVA DE DIVERGÊNCIA DE ENDEREÇO.
- **3.** Ofício\* encaminhando ao Conselho Municipal de Saúde a JUSTIFICATIVA DE DIVERGÊNCIA DE ENDEREÇO.
- **4.** DECLARAÇÃO\* DE OCUPAÇÃO E POSSE PACÍFICA E REGULAR DO IMÓVEL em que conste o novo endereço da UBS.
- 5. ORDEM DE INÍCIO DE SERVIÇO\*, assinado por profissional habilitado com o respectivo número de registro do Crea ou CAU, ratificado pelo gestor local (prefeito ou secretário municipal), com endereço idêntico ao informado na justificativa e no documento do terreno (descrito no item 4).
- 6. OFÍCIO DE ENCAMINHAMENTO À CIB\* da respectiva Ordem de Início de Serviço.

\*Todos os documentos solicitados devem ser anexados em arquivo único (em formato PDF), no campo denominado Ordem de Início de Serviço, no site do FNS: <u>http://www.fns2.saude.gov.br/fafweb/index.asp</u>.

**Orientações para Reforma e Ampliação\*:** se o endereço informado no documento anexado for o correto, elaborar justificativa assinada pelo gestor indicando o motivo da divergência, acessar a proposta no SISMOB e inseri-la no campo "Ordem de Início de Serviço" junto à OIS, em arquivo único, no site do SISMOB.

\*Ressaltamos que, nas propostas de ampliação e reforma, não é permitida a alteração do endereço da obra contemplada. A justificativa da divergência é para analisar se houve algum equívoco na hora do cadastro da proposta e que ocasionou um endereço na proposta que não condiz com a obra contemplada (como CNES desatualizado na época do cadastramento).

**Orientações para Construção a partir de 2013:**se o endereço informado no documento do terreno for o correto, alterar o endereço na proposta da seguinte maneira: acessar a proposta no módulo de monitoramento no SISMOB, clicar em alteração de endereço e colocar o endereço conforme consta no documento do terreno. Ao alterá-lo, será necessário excluir as fotografias existentes do terreno e inserir as fotografias do terreno no qual realmente será construída a UBS.

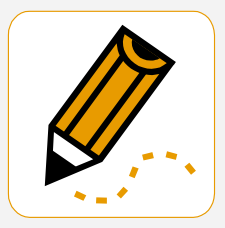

Fique atento aos pareceres emitidos pela área técnica de análise.

### Objeto da Análise $\rightarrow$ Registro do Estabelecimento no CNES

(Cadastro Nacional de Estabelecimentos de Saúde)\*

#### Motivo(s) de diligência:

1 – CNES desativado.

2 – O endereço da UBS informado no CNES no momento do cadastro na proposta está diferente do informado atualmente no CNES.

3 – Ausência de profissionais da Atenção Básica cadastrados no CNES.

4 – O MS identificou que a UBS possui dois números de CNES e o município solicitou duas propostas para esta mesma unidade.

5 – No momento do cadastro, a unidade beneficiada no tipo de estabelecimento indicava CENTRO DE SAÚDE/UNIDADE BÁSICA, no entanto, após o monitoramento, foi identificado que se tratava de outro tipo de estabelecimento de saúde que não realiza atendimento da Atenção Básica (exs.: CEO, Policlínica, Centro de Especialidades).

#### Orientações comuns para Ampliação ou Reforma:

1 e 2 – Elaborar justificativa com os motivos de exclusão do CNES e confirmar a permanência da UBS no mesmo local. Atualizar o CNES.

3 – Atualizar o CNES com o nome dos profissionais que atuam na(s) equipe(s) de Atenção Básica da UBS que está sendo reformada OU ampliada.

4 – A gestão municipal deverá optar por uma das obras e solicitar devolução de recurso da outra por meio de ofício direcionado ao diretor do DAB, informando qual proposta será cancelada.

5 – A gestão municipal deverá enviar ofício ao DAB solicitando a devolução de recurso.

### Objeto da Análise → Atestado de Conclusão da Obra<sup>4</sup>

#### Motivo(s) de diligência:

1 – Atestado de Conclusão sem as informações obrigatórias da proposta contemplada.

2 – Informações divergentes dos dados cadastrados na proposta, ou seja, o endereço da UBS, o nº da proposta ou o tipo da obra contemplado está diferente do que foi inicialmente cadastrado na proposta.

3 – O número da portaria informado está incorreto.

#### Orientações para Construção de 2009 a 2012 e Construção a partir de 2013:

1 – As informações exigidas são: endereço completo da unidade beneficiada (rua, nº e bairro) como informado na proposta, assinatura do gestor local, assinatura do profissional habilitado pelo Conselho Regional de Engenharia, Arquitetura e Agronomia (Crea) ou pelo Conselho de Arquitetura e Urbanismo (CAU), com o número de registro, local e data, papel timbrado.

2 – Elaborar novo documento com as informações corrigidas. Para substituir o antigo Atestado de Conclusão: acessar a proposta no SISMOB, na aba "Documentos -> Atestado de Conclusão", excluir o arquivo existente e inserir o novo corrigido.

3 – Elaborar novo documento com o número correto da portaria, ou seja, para obra de construção de UBS a partir de 2013, a portaria que a rege é a de nº 340, de 4 de março de 2013. Acessar a proposta no SISMOB, na aba "documentos -> atestado de conclusão", e inserir o documento com as informações corrigidas.

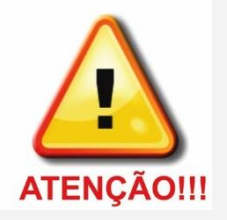

Para propostas de **Construção até 2012**, após a adequação da proposta, ir até a aba "Finalizar Proposta". Clicar neste ícone para que ela retorne à análise pela área técnica.

<sup>4</sup>Documento exigido para o componente Construção do Programa de Requalificação de UBS.

\*A atualização da base de dados do CNES ocorre dia 20 de cada mês.

#### Motivo(s) de diligência:

1 – Ausência de imagens em alguma etapa da obra.

## Orientações comuns para Ampliação, Reforma e Construção de 2009 a 2012 e Construção a partir de 2013:

1 – Acessar a proposta no SISMOB, na aba "Fotografias", e inserir imagens em cada etapa de execução da obra. Caso o município não tenha imagens de "antes do início da obra", elaborar justificativa assinada pelo gestor e inseri-la na aba Fotografias -> Início da obra.

1.2 – Caso exista erro no percentual de execução (alimentada com a execução maior do que de fato foi executado), enviar e-mail para monitoramentoubs@saude.gov.br, com o assunto: "Zerar Planilha", informando o número da proposta e estágio atual da obra.

### Objeto da Análise → Fotografias da Fachada Externa³

#### Motivo(s) de diligência:

1 – Ausência de imagens da fachada externa.

2 – Fachada externa diferente da orientação do Ministério da Saúde.

#### Orientações para Construção de 2009 a 2012 e Construção a partir de 2013:

1 e 2 – Consultar o Guia de Sinalização das Unidades e Serviços do Sistema Único de Saúde (SUS) para padronizar a fachada da unidade de acordo com as orientações nele contidas, disponível no *link*:

http://portalsaude.saude.gov.br/portalsaude/arquivos/pdf/2012/Abr/13/manual \_rede\_basica.pdf

Acessar a proposta no SISMOB, na aba "Fotografias -> Fachada Externa", e inserir cinco fotografias de diferentes ângulos da nova fachada externa padronizada.

3 – Caso exista erro na planilha de execução (alimentada com a execução maior do que de fato foi executado), enviar e-mail para monitoramentoubs@saude.gov.br, com o assunto: "Zerar Planilha", informando o número da proposta e estágio atual da obra.

### Objeto da Análise → Metragem da Obra

#### Motivo(s) de diligência:

1 – A metragem informada na proposta está inferior à determinada para o componente.

#### Orientações para Reforma ou Construção a partir de 2013:

1 – Enviar a metragem da UBS que está em diligência para o e-mail: <u>monitoramentoubs@saude.gov.br</u>, informando a metragem correta da UBS em obra de reforma ou construção.

Para propostas de Construção até 2012, após a adequação da proposta, ir até a aba "Finalizar Proposta". Clicar neste ícone para que ela retorne à análise pela área técnica.

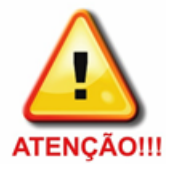

Para Construção a partir de 2013 – após а adequação da proposta, ir até a aba "Enviar para Análise". Estando todas ลร informações corrigidas, surgirá um link verde com a frase "Enviar para Análise". Clicar neste para que ela retorne à análise pela área técnica.

<sup>3</sup>Item exigido para o componente Construção do Programa de Requalificação de UBS.

### Objeto da Análise → Documento do terreno¹

Para propostas de Construção até 2012, após a adequação da proposta, ir até a aba "Finalizar Proposta". Clicar neste ícone para que ela retorne à análise pela área técnica.

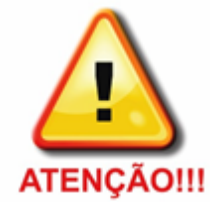

Para **Construção a partir de 2013** – após a adequação da proposta, ir até a aba "Enviar para Análise".

Estando todas as informações corrigidas, surgirá um *link* verde com a frase "Enviar para Análise". Clicar neste para que ela retorne à análise pela área técnica.

<sup>1</sup>Documento exigido para o componente Construção do Programa de Requalificação de UBS.

#### Motivo(s) de diligência:

1 – Documento referente ao terreno sem as informações obrigatórias da proposta contemplada.

#### Orientações para Construção a partir de 2013:

1 – As informações exigidas são: endereço completo onde será construída a UBS, condição de terreno público registrado em cartório, assinatura do gestor. Para corrigir o documento do terreno, elaborar DECLARAÇÃO DE OCUPAÇÃO E POSSE PACÍFICA E REGULAR DO IMÓVEL, assinada pelo gestor, com o endereço da UBS conforme citado na proposta. Acessar a proposta no SISMOB, na aba documentos, substituir o documento existente pelo novo corrigido. Após a adequação da proposta, ir até a aba "Enviar para Análise". Estando todas as informações corrigidas, surgirá um *link* verde com a frase "Enviar para Análise". Clicar neste para que ela retorne à análise pela área técnica.

#### Objeto da Análise $\rightarrow$ Ordem de Início de Serviço

#### Motivo(s) de diligência:

1 – Ordem de Início de Serviço (OIS) sem as informações obrigatórias da proposta contemplada.

2 – Informações divergentes dos dados cadastrados na proposta, ou seja, o nome da UBS, o endereço da UBS, o nº do CNES (se houver), o nº da proposta ou o tipo da obra contemplado está diferente do que foi inicialmente cadastrado na proposta.

3 – O número da portaria informado está incorreto.

#### Orientações para Construção 2009–2012:

1 – As informações exigidas são: endereço completo da unidade beneficiada (rua, nº e bairro) como informado na proposta, assinatura do gestor local, assinatura do profissional habilitado pelo Conselho Regional de Engenharia, Arquitetura e Agronomia (Crea) ou pelo Conselho de Arquitetura e Urbanismo (CAU), com o número de registro, local e data, papel timbrado. Destaca-se que existe no SISMOB um modelo de Ordem de Início de Serviço no *link*:

http://dabsistemas.saude.gov.br/sistemas/sismob/modelo\_ordem\_servico.php 1.2 – E, para melhor esclarecimento, existe um passo a passo no site do SISMOB, disponível no seguinte *link*:

http://189.28.128.100/dab/docs/sistemas/sismob/passo passo finalizacao ser vico.pdf

## Atualize os dados dos usuários no SISMOB,

pois as mensagens são enviadas com base nos dados cadastrados no sistema.

O cadastro desatualizado gera dificuldade de comunicação entre o MS e o município.

Acesse o SISMOB com o login do FMS e fique visível para mais informações.

;)

Orientações comuns para Ampliação, Reforma e Construção a partir de 2013:

1 – As informações exigidas são: nome, endereço e nº CNES da unidade beneficiada, tipo da obra, assinatura do gestor local, assinatura do profissional habilitado pelo Conselho Regional de Engenharia, Arquitetura e Agronomia (Crea) ou pelo Conselho de Arquitetura e Urbanismo (CAU), com o número de registro, local e data, em papel timbrado. Destaca-se que existe no SISMOB um modelo de Ordem de Início de Serviço no *link*:

http://dabsistemas.saude.gov.br/sistemas/sismob/modelo\_ordem\_servico.php Para corrigir a antiga OIS: acessar o SISMOB, na aba documentos, substituir o documento existente pelo novo.

2 – Elaborar novo documento com as informações corrigidas. Acessar a proposta o SISMOB, na aba documentos, substituir o documento existente pelo novo.

3 – Elaborar novo documento com o número correto da portaria, conforme citado anteriormente. Acessar o SISMOB, na aba "documentos -> ordem de início de serviço", e substituir o documento com as informações corrigidas.

### Objeto da Análise -> Ofício de encaminhamento à CIB da OIS

#### Motivo(s) de diligência:

1 – Ausência do ofício encaminhando à CIB a Ordem de Início de Serviço da UBS contemplada.

2 – Informações divergentes dos dados cadastrados na proposta (nome, nº CNES, endereço da UBS e nº da proposta).

#### Orientações comuns para Ampliação, Reforma e Construção a partir de 2013:

1 – Acessar a proposta no SISMOB e inserir o ofício na aba "documentos -> ofício de encaminhamento à CIB".

2 – Elaborar novo documento com as informações corrigidas. Acessar a proposta no SISMOB, na aba documentos -> ofício de encaminhamento à CIB, substituir o documento existente pelo novo contendo as informações corrigidas.

#### Orientações para Construção de 2009 a 2012:

1 – Acessar a proposta no FNS e inserir o ofício juntamente à Ordem de Início de Serviço, em arquivo único, na aba "documentos -> ordem de início de serviço".

2 – Elaborar novo documento com as informações corrigidas. Acessar a proposta no site do FNS, na aba "Documentos", excluir o documento existente e inserir o ofício corrigido com a Ordem de Início de Serviço em arquivo único.

**CIB:** Comissão Intergestores Bipartite

### Objeto da Análise → Fotografias do Terreno²

#### Motivo(s) de diligência:

1 – Ausência de imagem do terreno onde vai ser construída a UBS.

2 – Foram anexadas outras fotografias no campo e não correspondem a um terreno.

3 – As imagens anexadas do terreno não estão nítidas.

#### Orientações para Construção de 2009 a 2012 e Construção a partir de 2013:

1 – Acessar a proposta no SISMOB, na aba "Fotografias", e inserir as imagens no item: Imagens do Terreno.

2 – Acessar a proposta no SISMOB, na aba "Fotografias", excluir as imagens inseridas e inserir as novas no item "Imagens do Terreno" com fotografias da área onde será construída a UBS.

3 – Acessar a proposta no SISMOB, na aba "Fotografias", excluir as imagens inseridas e anexar novamente o item "Imagens do Terreno" com fotografias de melhor qualidade na resolução.

### Objeto da Análise ightarrow Fotografias da Placa da Obra

#### Motivo(s) de diligência:

1 – Ausência de imagem da placa da obra.

2 – Ausência dos entes participantes (Governo Federal, Ministério da Saúde e SUS) na placa da obra.

3 – Informação de outro componente que não o contemplado na proposta. Ex.: foi contemplado com construção e, na placa da obra, está indicando reforma/ampliação.

## Orientações comuns para Ampliação, Reforma e Construção de 2009 até 2012 e Construção a partir de 2013:

1 – Acessar a proposta no SISMOB, na aba "Fotografias", e inserir as imagens no item Placa da Obra.

2 – Acrescentar na placa da obra os entes participantes. Acessar o SISMOB, na aba "Fotografias", excluir a imagem anexada e inserir as novas imagens da placa da obra.

3 – Elaborar documento com a justificativa informando a fonte do recurso que está sendo executado o outro componente mencionado na placa da obra.
Acessar a proposta no SISMOB e inserir o documento da justificativa na aba "Fotografias", no item Placa da Obra.

Para propostas de Construção até 2012, após a adequação da proposta, ir até a aba "Finalizar Proposta". Clicar neste ícone para que ela retorne à análise pela área técnica.

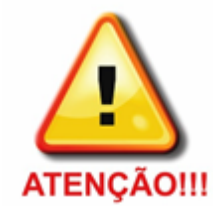

Para Construção a partir de 2013 – após adequação da а proposta, ir até a aba "Enviar para Análise". Estando todas ลร informações corrigidas, surgirá um *link* verde com a frase "Enviar para Análise". Clicar neste para que ela retorne à análise pela área técnica.

<sup>2</sup>Item exigido para o componente Construção do Programa de Requalificação de UBS.